# **BAR CHARTS**

### Description

The NHSN application allows for various options to analyze and visualize data. Within the NHSN Analysis Reports section, users can generate bar charts as graphical representations of data where the length or height of the bars represents counts of records meeting the criteria. The bar charts can only be produced as an HTML report. Therefore, the results will appear in a pop-up window in your browser.

#### Example

Bar charts can be created to visualize the occurrence of various Healthcare-Associated Infections (HAIs) across different criteria. In the following example, a bar chart is generated to illustrate the distribution of Device-Associated (DA) events, specifically Catheter-Associated Urinary Tract Infection (CAUTI) events. While this example focuses on CAUTI events, the same steps can be replicated for different DA event types, such as Central Line-Associated Bloodstream Infection (CLABSI) and Ventilator-Associated Event (VAE).

#### **Accessing Report**

To access the report, assuming that analysis datasets have already been generated, select Analysis>Reports from the left navigation menu in the NHSN application. Then, navigate through the following folders in the treeview: HAI Detailed Reports (Line Lists, Rate Tables, etc.)> Device-Associated (DA) Module>CAUTI>Bar Chart-All CAUTI Events.

| Analysis Reports |                    |                  |                           |  |
|------------------|--------------------|------------------|---------------------------|--|
| Expand All       | Collapse All       | Search           |                           |  |
| ) 🚞 HAI R        | lisk Adjusted Mea  | sure Reports (S  | ilRs, SURs)               |  |
| 🗛 📴 HAI 🛙        | Detailed Reports ( | Line Lists, Rate | Tables, etc.)             |  |
| 📲 🔚 D            | evice-Associated   | (DA) Module      | ]                         |  |
| p [              | CLABSI             |                  |                           |  |
| p [              | MBI-LCBI           |                  |                           |  |
| p [              | VAP                |                  |                           |  |
| p [              | VAE                |                  |                           |  |
| p [              | PEDVAE             |                  |                           |  |
| A - [            | a CAUTI            |                  |                           |  |
|                  | 🔚 Line Listing     | - All CAUTI Eve  | ents                      |  |
|                  | Frequency          | Table - All CAU  | TIEvents                  |  |
|                  | Bar Chart -        | All CAUTI Ever   | nts                       |  |
|                  | 🕨 Run Rep          | port             | ts<br>r ICU-Other/SCA/ONC |  |
|                  | Modify I           | Report           | r ICU-Other/SCA/ONC       |  |
|                  | Export I           | Data Set         | r NICU                    |  |

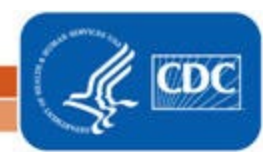

## **BAR CHARTS**

### **Report Modification**

Modifications to this report are based on the example. The basic modification guidelines can be found here: <a href="https://www.cdc.gov/nhsn/pdfs/ps-analysis-resources/howtomodifyreport.pdf">https://www.cdc.gov/nhsn/pdfs/ps-analysis-resources/howtomodifyreport.pdf</a>

The 'Filters' tab enables you to filter or restrict the types of data that will appear in the analysis report. Here, the bar chart will include events from 'eventType'=UTI-Urinary Tract Infection.

| tle/Format Time Period Filters Display Options      |           |
|-----------------------------------------------------|-----------|
| dditional Filters: Show Clear                       |           |
| AND OR                                              | Add group |
| AND OR                                              | Add rule  |
| eventType  Vequal V UTI - Urinary Tract Infection V | Delete    |

The 'Display Options' tab enables you to organize your report based on specific criteria. The stratification variable is used to categorize data into distinct segments. In this example, there is not a stratification variable selected. The chart variable, 'locationType,' represents the distribution of the location categories; separate bars will be displayed for each value of the chart variable.

| ar Chart Options<br>Chart Variable | Stratification Variable | Page by |
|------------------------------------|-------------------------|---------|
| Orientation of 3D Vertical         | <b>`</b>                | ~       |
| Bars:<br>Placement of the Inside V |                         |         |
| Percent:                           |                         |         |
| Placement of the Outside  Value:   |                         |         |

2

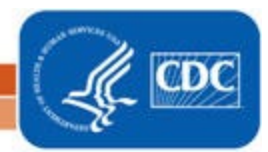

# **BAR CHARTS**

### **Report Results and Interpretation**

- The count is the total number of events and is represented by the height of the bars (vertical axis).
- At the top of each bar, the total count of all CAUTI events in each location is displayed.
- The percentage shown for each bar represents a proportion of all events (n=184) on this chart that are within the specific bar.
- Example: Of all reported CAUTI events, 49.46% (91/184) occurred within ICU locations, as designated by the "CC" (critical care) location type.

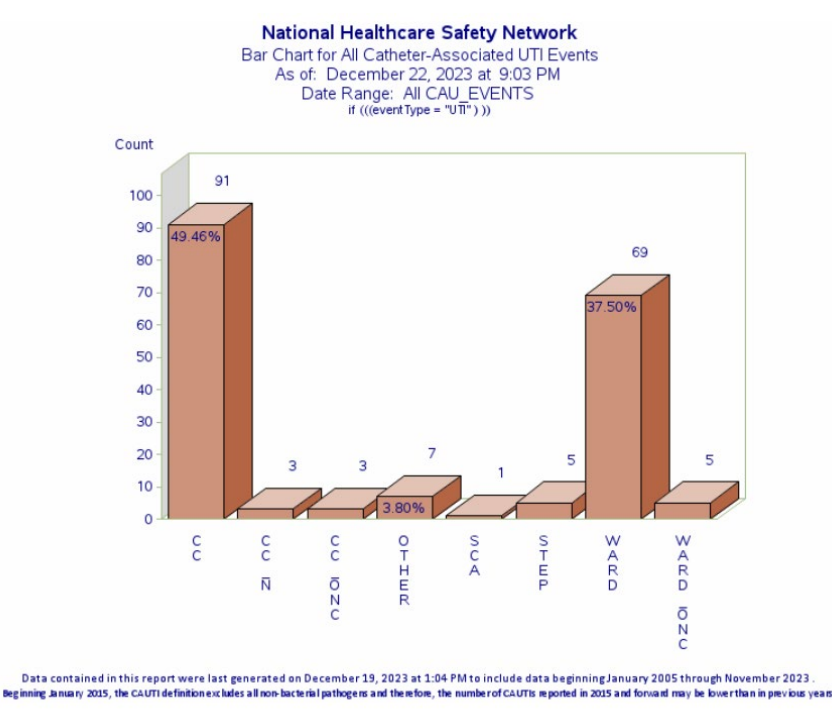

#### **Additional Resources**

Introduction to NHSN Analysis: https://www.cdc.gov/nhsn/pdfs/training/2022/Introduction-Analysis-508.pdf

3

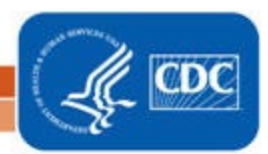